Thomas P. DiNapoli, State Comptroller

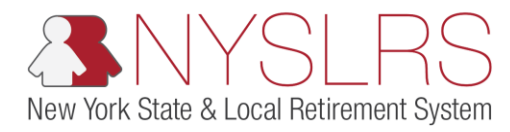

## Request Access and Assign Security Roles to Retirement Online

This simulation shows you (as an employer security administrator) how to request access and assign security roles for an employer contact who does not have access to *Retirement Online*. Before requesting access for a contact, make sure your employer contact administrator has added them as an employer contact. They are the only individuals allowed to add employer contacts.

Once the employer contact is added by the Contact Administrator, only then can you (as an employer security administrator) request access and security roles. Once access has been granted, the employer contact will receive their log-in credentials for *Retirement Online*.

If you need to request access or assign security roles for a Security Administrator or Contact Administrator, you must submit the necessary form completed and signed by your CEO or CFO to NYSLRS. For more information, please visit the <u>Contact and Security Administrator Roles</u> page.

| Step | Action                                                                                                    |                                                                                                    |
|------|----------------------------------------------------------------------------------------------------|----------------------------------------------------------------------------------------------------|
| 1.   | On your <i>Retirement Online</i><br><i>Account Homepage</i> , in the<br>'I want to' section, click<br>the <b>Manage Security</b><br><b>Access</b> link. | Some https://r5w10.osc.state.ny.us8013/psp/customer_2/CUSTOMER/ P - ■ C Some Notifications Pagelet × 1 Retirement Online Some Notifications Pagelet × 1 Thomas P. DiNapoli State Comptroller                                                                                                    |
|      | Manage Security Access                                                                                                    | NYSLRS Website • Account Homepage       Help Contact Us         You are signed in as       Sign out         Welcome,       I want to                                                                                                    |
|      |                                                                                                    | View All       First       1.3 of 14       Last         Description       Date Due         1 40399: The report you have uploaded has been posted.       Manage My Security Profile       Manage Security Access       1         2 40399: The report you have uploaded has been posted.       Upload a Documents       Submit Resolution For Official       1         3 40399: The report you have uploaded has been posted.       Submit Disability Application       Submit Disability Application |
|      |                                                                                                    | Access Reporting Dashboard Access Billing Dashboard Access Enrollment Dashboard Access Employee Report History My Cases View All First <sup>(6)</sup> 1-2 of 2 <sup>(2)</sup> Last                                                                                                    |

| Step | Action                                                                                                    |                                                                                                    |
|------|----------------------------------------------------------------------------------------------------|----------------------------------------------------------------------------------------------------|
| 2.   | The <i>Employer List</i> page will appear.                                                                                         | - 🗗 ×                                                                                                    |
|      | <b>Note:</b> You may have more than one employer                                                                                   | Retirement Online<br>SNYSLRS Thomas P. DiNapoli<br>State Comptroller                                                        |
|      | location listed if you work                                                                                                    | NYSLRS Website     Account Homepage     Help     Contact Us       You are signed in as     Sign out                         |
|      | for multiple employers.                                                                                                    |                                                                                                    |
|      | Click the link for the<br>Employer of the employer<br>contact for whom you are<br>requesting access.<br>40399 VILLAGE OF WATERFORD | Employer List         Please choose an Employer from the list below         40399 VILLAGE OF WATERFORD       2         Back |
|      |                                                                                                    |                                                                                                    |

| Step | Action                                                                                     |                                                                                                    |                                                                                                    |                                 |
|------|--------------------------------------------------------------------------------------------|----------------------------------------------------------------------------------------------------|----------------------------------------------------------------------------------------------------|---------------------------------|
| 3    | The Employer Retirement<br>Online Access page will<br>appear.<br>Scroll down until you can | Co Co Market Market Constraint Constraint Co | )nline<br>Nyslrs                                                                                                    | P - ■ C State Comptoller        |
|      | Access button under the                                                                    | NTSLKS Website • Account Homep                                                                                                    | age                                                                                                    | You are signed in as . Sign out |
|      | 'User Access Summary'                                                                      |                                                                                                    |                                                                                                    | the second second second        |
|      | section.                                                                                   | Veer Access Summary Name Mr Liam Smith User ID Security Roles  Role Description  Employer View  Billing  Contact Administrator  Education  Payroll  Payroll  Payroll  Payroll  Payroll  Payroll  Employer Reporting Submitter  Employer Reporting Uploader  Security Administrator  Add Security Role                                                                                                    | Remove Role         Remove Role         Remove Role |                                 |

| Step       | Action                                                                                                    |                                                                                                    |
|------------|----------------------------------------------------------------------------------------------------|----------------------------------------------------------------------------------------------------|
| Step<br>4. | Action<br>Under the 'User Access<br>Summary' section, click<br>the Request User Access<br>button.<br>Request User Access | Image: Security Role     Image: Microsoft Clerk     Image: Microsoft Clerk |
|            |                                                                                                    | Pending Changes         There are no Pending Changes.         Back       Save                                                                                                    |

| Step | Action                                                                                                    |                                                                                                    |
|------|----------------------------------------------------------------------------------------------------|----------------------------------------------------------------------------------------------------|
| 5.   | The Employer Contact<br>Person Search page will<br>appear.<br>If you have the employer<br>contact's information,<br>select an ID type from the<br>drop-down, then complete<br>steps 6 – 11.<br><b>Registration Number</b> ✓<br>If you do not have the<br>employer contact's<br>information, proceed to<br>Step 12. | Image: State State |

| Step | Action                                                                                             |                                                                                                    |
|------|----------------------------------------------------------------------------------------------------|----------------------------------------------------------------------------------------------------|
| 6.   | Select NYSLRS ID from the<br>ID Type dropdown to<br>identify the employer<br>contact.<br>NYSLRS ID | <ul> <li>         Image: Antipest//r5w10.osc.state.ny.us8013/psp/customer_2/CUSTOMER/ P = I C I Employer Contact System × 1     </li> <li>         Retirement Online         Image: Antipest P = I C I Employer Contact System × 1     </li> <li>         Thomas P. DiNapoli State Comptroller     </li> </ul>                                                                                                    |
|      |                                                                                                    | NYSLRS Website • Account Homepage Help Contact Us                                                                                                    |
|      |                                                                                                    | Cencility of the person Search     Provide reading the person Search     Provide reading the person Search     Provide reading the person Search     Provide reading the person Search     Provide reading the person Search     Provide reading the person Search     Provide reading the person Search     Provide reading the person Search     Provide reading the person Search     Provide reading the person Search     Provide reading the person Search     Provide reading the person Search     Person Search     Person Search |

| Step | Action                                                                             |               |
|------|------------------------------------------------------------------------------------|---------------|
| 7.   | Click in the NYSLRS<br>ID field, and enter the<br>employer contact's NYSLRS<br>ID. | <form></form> |
|      |                                                                                    |               |

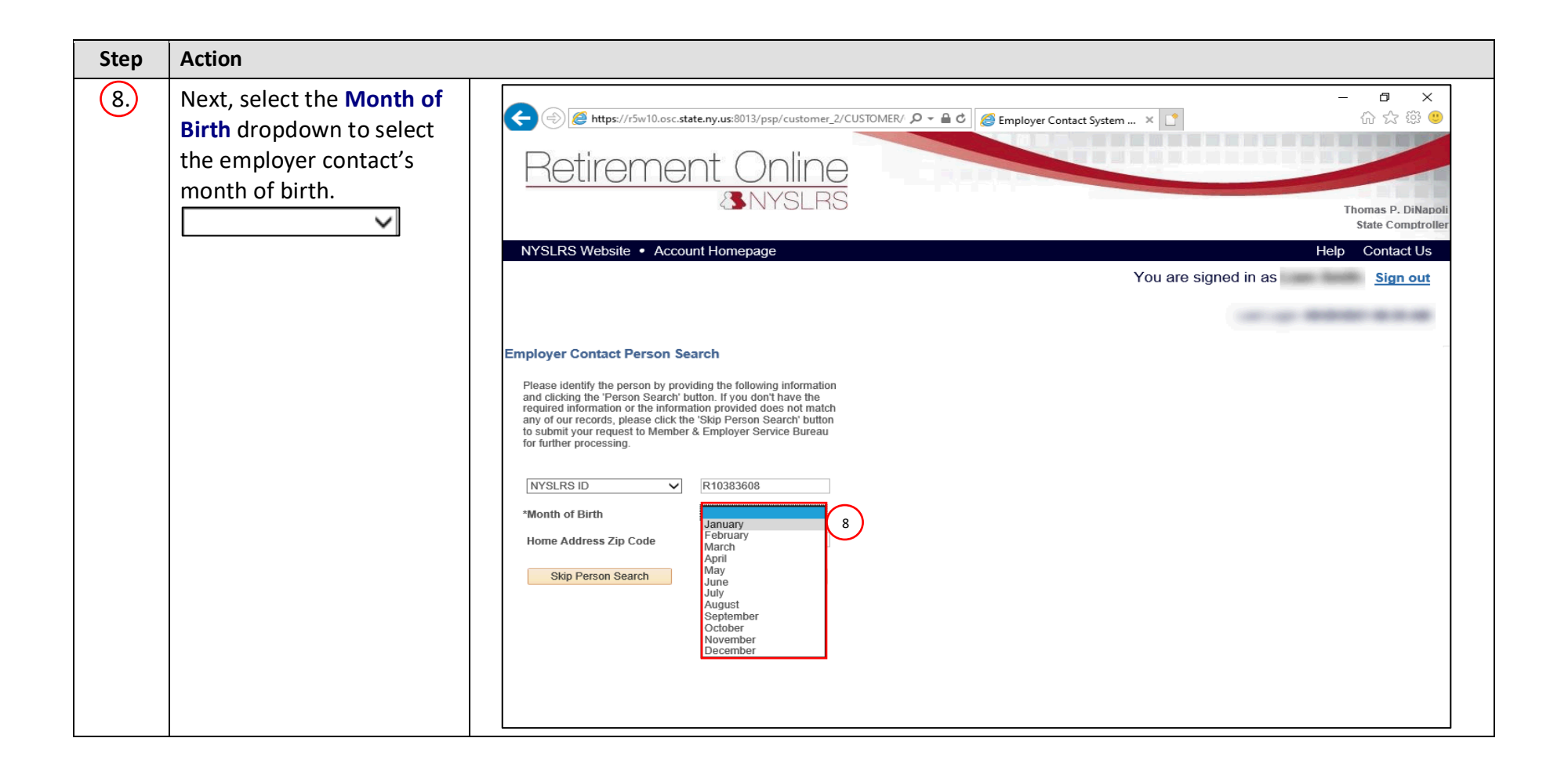

| Step | Action                                                                                                    |                                                                                                    |
|------|----------------------------------------------------------------------------------------------------|----------------------------------------------------------------------------------------------------|
| 9.   | Click in the <b>Home Address</b><br><b>Zip Code</b> field, and enter<br>the employer contact's<br>home address zip code.      | <ul> <li>Imployer Contact System × </li> <li>Imployer Contact System × </li> <li>Imployer</li></ul> |
| 10   | Once you have completed<br>entering the required<br>fields, click the <b>Person</b><br><b>Search</b> button.<br>Person Search | Employer Contact Person Search         Please identify the person by providing the following information and clicking the 'Person Search' button. If you don't have the any of our records, please click the 'Skip Person Search' button to submit your request to Member & Employer Service Bureau to rurther processing.         Image: Star Dimensional Control of the information and clicking the Alemptoter Service Bureau to rurther processing.         Image: Star Dimensional Control of Birth         Image: Star Dimensional Control of Birth         Image: Star Dimension Control of Birth                                                                                                    |

| Step | Action                                                                                                    |                                                                                                    |
|------|----------------------------------------------------------------------------------------------------|----------------------------------------------------------------------------------------------------|
| 11   | If the information entered<br>does not match NYSLRS<br>records, a 'Message' pop-<br>up will appear.                                                    | Https://f5w10.osc.state.ny.us:8013/psp/customer_2/CUSTOMER/ P - B C Employer Contact System ×                                                                                                    |
|      | If the information is a<br>match, you will not see<br>this pop-up message and<br>may proceed to Step 14.<br>Click the <b>OK</b> button to<br>continue. | NYSLRS Website     Account Homepage     Help     Contact Us       You are signed in as     Sign out    Employer Contact Person Search  Please identify the person by providing the  required information or the information provided. If you are unable to find a match,     please click the 'Skip Person Search' button.      No match was found. Please verify the information provided. If you are unable to find a match,     please click the 'Skip Person Search' button.     No match was found. Please verify the information provided. If you are unable to find a match,     please click the 'Skip Person Search' button.     No match was found. Please verify the information provided. If you are unable to find a match,     please click the 'Skip Person Search' button.     No match was found. Please verify the information provided. If you are unable to find a match,     please click the 'Skip Person Search' button.     No match was found. Please verify the information provided. If you are unable to find a match,     please click the 'Skip Person Search' button.     No match was found. Please verify the information provided. If you are unable to find a match,     please click the 'Skip Person Search' button. |
|      |                                                                                                    | Skip Person Search                                                                                                    |

| Step | Action                                                                      |                                                                                                    |
|------|-----------------------------------------------------------------------------|----------------------------------------------------------------------------------------------------|
| 12   | Click the <b>Skip Person</b><br><b>Search</b> button.<br>Skip Person Search | <ul> <li>C (a) (a) https://r5w10.osc.state.ny.us:8013/psp/customer_2/CUSTOMER/ P + a c) (a) Employer Contact System × 1</li> <li>C (a) (b) (c) (c) (c) (c) (c) (c) (c) (c) (c) (c</li></ul>                                                                                                    |
|      |                                                                             | NYSLRS Website • Account Homepage Help Contact Us                                                                                                    |
|      |                                                                             | Employer Contact Person Search   Prese identify the person by providing the following information provided does not match are the required information provided does not match are the required information provided does not match by our request to Member & Employer Service Bureau for further processing.   INTYSLRS ID   INTO I Prior I 10383608   INTO Address Zip Code   12207   Skip Person Search   Into B Address Zip Code   12207   Person Search   Into B Address Zip Code   Person Search   Into I Person Search |

| Step | Action                                                                                                    |               |
|------|----------------------------------------------------------------------------------------------------|---------------|
| 13.  | If you proceed directly to<br>the Skip Person Search<br>button without performing<br>a person search first, a<br>'Message' pop-up will<br>appear to inform you a<br>Member and Employer<br>Services Bureau staff<br>member will need to<br>review your request<br>before access is granted.<br>Click the Yes button.<br>Yes | <form></form> |
|      |                                                                                                    |               |

| Step | Action                                                                                                    |                                                                                                    |
|------|----------------------------------------------------------------------------------------------------|----------------------------------------------------------------------------------------------------|
| 14   | The Enter Security Code<br>Contact Information page<br>will appear.                                             | <ul> <li>← ⊕ @ https://r5w10.osc.state.ny.us:8013/psp/customer_2/CUSTOMER/ P = ▲ € @ Employer Contact System × 1</li> <li>← ∞ ×</li> <li>⊕ ☆ ☺ ●</li> </ul>                                                                   |
|      | Click in the Account Email                                                                                      | CANYOLHO Thomas P. DiNapoli<br>State Comptroller                                                                                                    |
|      | Address field, and enter                                                                                        | NYSLRS Website • Account Homepage Help Contact Us                                                                                                    |
|      | the employer contact's                                                                                          | You are signed in as Sign out                                                                                                    |
|      | email.                                                                                                    |                                                                                                    |
|      |                                                                                                    | Enter Security Code Contact Information                                                                                                    |
| 15,  | Click in the <b>Confirm</b><br>Account Email<br>Address field, and re-enter<br>the employer contact's<br>email. | Please enter the Account Email for the employer contact for whom you are requesting access. This email address will be used to notify the employer contact of the changes to his or her Retirement Online account.          * |

| Step | Action                                                                                                    |                                                                                                    |
|------|----------------------------------------------------------------------------------------------------|----------------------------------------------------------------------------------------------------|
| 16   | Next, use the dropdown to<br>select the <b>Security Code</b><br><b>Contact Type</b> . The contact<br>type selected will<br>determine where security<br>codes will be sent. You<br>may choose to receive the<br>security code by email,<br>landline or mobile phone. | <ul> <li>Inter Security Code Contact Information</li> <li>Inter Security Code Contact Information</li> </ul>                                                                                                    |
|      | Security codes are used to<br>validate a <i>Retirement</i><br><i>Online</i> account when<br>signing in.<br>Select the <b>Security Code</b><br><b>Contact Type</b> dropdown to<br>choose the employee's<br>security code contact type.                               | Please enter the Account Email for the employer contact for whom you are requesting access. This email address will be used to notify the employer contact of the changes to his or her Retirement Online account.         *Account Email Address       *Confirm Account Email Address         testingteam@osc.ny.gov       testingteam@osc.ny.gov         Please enter the Security Code Contact Information for the employer contact for whom you are requesting access. This contact information were in the extension field. Please use a comma between each menu option in your phone tree. For security purposes, all reasonable precautions should be taken to ensure that this email address or phone number cannot be accessed by others.         *Security Code Contact Type       Imail Imail Ima |
|      |                                                                                                    |                                                                                                    |

| Step | Action                                                                                                    |                                                                                                    |
|------|----------------------------------------------------------------------------------------------------|----------------------------------------------------------------------------------------------------|
| 17   | The fields that populate<br>will depend on the<br>selection. Required fields<br>are designated by an<br>asterisk *. Click in the<br>required fields and enter<br>the appropriate<br>information.                                                                                           | Image: Second System       -       -       -       -       -       -       -       -       -       -       -       -       -       -       -       -       -       -       -       -       -       -       -       -       -       -       -       -       -       -       -       -       -       -       -       -       -       -       -       -       -       -       -       -       -       -       -       -       -       -       -       -       -       -       -       -       -       -       -       -       -       -       -       -       -       -       -       -       -       -       -       -       -       -       -       -       -       -       -       -       -       -       -       -       -       -       -       -       -       -       -       -       -       -       -       -       -       -       -       -       -       -       -       -       -       -       -       -       -       -       -       -       -       -       -       -       - |
| 18.  | Note: If a phone number is<br>selected, please do not<br>include parenthesis,<br>dashes or slashes. This<br>field will format<br>automatically as soon as<br>you click in the<br>confirmation field.<br>International phone<br>numbers are not accepted.<br>Click the Next button.<br>Next | Enter Security Code Contact Information                                                                                                    |

| Step | Action                                                                                                    |                                                                                                    |
|------|----------------------------------------------------------------------------------------------------|----------------------------------------------------------------------------------------------------|
| 19   | You will return to the<br>Employer Retirement<br>Online Access page.                                                                                                    | ← ⊕ @ https://f5w10.osc.state.ny.us:8013/psp/customer_2/CUSTOMER/ P + ≧ C @ Employer Contact System × 1                                                                                                    |
|      | You will see your request<br>added to the page with a<br>User ID of "Pending                                                                                                 | Image: Sign out       Thomas P. DiNapoli         NYSLRS Website • Account Homepage       Help       Contact Us         You are signed in as       Sign out                                                                                                    |
|      | Approval". You will also<br>see the change in the<br>'Pending Changes' section<br>if it requires approval by<br>Member and Employer<br>Services Bureau.                      | Name       Mr Noah Johnson       Request User Access         Name       Mr William Brown         User ID       Pending Approval         Security Roles                                                                                                    |
|      | To add a security role,<br>scroll if necessary until you<br>see the Add Security Role<br>button under the<br>employer contact for<br>whom you are adding a<br>security role. | To remove a Contact Administrator, Security Administrator, or Security Administrator (Alt), please email your request to NYSLRS_Employer_Access@osc.state.ny.us with subject line "Contact / Security Administrator Removal Request."       19         Pending Changes       Image: Change Type       Date Submitted       Image: Change         William Brown       Security       05/26/2021       Remove Change         Back       Save       Image: Change       Image: Change |
|      | <b>Note:</b> If you do not need to add a security role, proceed to step 23.                                                                                                  |                                                                                                    |

| Step | Action                                                             |                                                                                                    |
|------|--------------------------------------------------------------------|----------------------------------------------------------------------------------------------------|
| 20   | Click the <b>Add Security Role</b><br>button.<br>Add Security Role | - C ×<br>Market Comptoiler<br>Market Comptoiler<br>Market Comptoiler<br>Market Comptoiler<br>Market Comptoiler<br>Market Comptoiler<br>Market Comptoiler |
|      |                                                                    | Name       Mr Noah Johnson       Request User Access         Vou are signed in as       Sign out                                                         |

| Step | Action                                                                                                    |                                                                                                    |
|------|----------------------------------------------------------------------------------------------------|----------------------------------------------------------------------------------------------------|
| 21   | The security role<br>dropdown will be<br>populated with any roles<br>available to each employer<br>contact, and may look<br>different for each contact.                                                                                                    | <ul> <li>Interstruction of the system of the system of</li></ul> |
|      | Select the dropdown to<br>choose an option from the<br>list.<br>Billing<br>Note: If you need to select<br>additional roles for the<br>employer contact, repeat<br>steps 20 – 21. Continue<br>this process until the<br>employer contact has all<br>the roles they need. | Name       Mr Noah Johnson       Request User Access         Name       Mr William Brown         User ID       Pending Approval         Security Roles       Remove Role         Bling       Remove Role         Board Clerk       Education         Encloyer Reporting Submitter       y Administrator, or Security Administrator (Alt), please email your request to sheriff         Yersonne       swith subject line "Contact / Security Administrator Removal Request."         Name       Change Type       Date Submitted By         William Brown       Security       05/26/2021         Back       Save                                                                                                    |

| Step | Action                                                                                           |                                                                                                    |
|------|--------------------------------------------------------------------------------------------------|----------------------------------------------------------------------------------------------------|
| 22   | Once you have selected<br>the security role(s), scroll<br>down until you see the<br>Save button. | <ul> <li>← ● ▲ https://r5w10.osc.state.ny.us8013/psp/customer_2/CUSTOMER/ ♪ ← ▲ ● ▲ ● ▲ ● ▲ ● ▲ ● ▲ ● ▲ ● ▲ ● ▲ ● ▲</li></ul>                                                                                                    |
|      |                                                                                                  | NYSLRS Website     Account Homepage     Help     Contact Us       You are signed in as     Sign out                                                                                                    |
|      |                                                                                                  | Name       Mr Noah Johnson         Name       Mr William Brown         User ID       Pending Approval         Security Roles       Image: Change Type         Image: Change Type       Date Submitted By         Villiam Brown       Security Administrator (Alt), please email your request to NYSLRS_Employer_Access@osc.state.ny.us with subject line "Contact / Security Administrator Removal Request."         Pending Changes       Name         Name       Change Type       Date Submitted By         William Brown       Security       O5/26/2021 |

| Step | Action                 |                                                                                                    |
|------|------------------------|----------------------------------------------------------------------------------------------------|
| 23   | Click the Save button. | → → → → → → → → → → → → → → → → → → →                                                                                                    |
|      |                        | You are signed in as     Sign out       User ID     Pending Approval       Security Roles     Image: Computer View       2 Billing     Remove Role       2 Billing     Remove Role       Add Security Roles     Remove Role       Add Security Roles     Remove Role       Pending Changes     Remove Change       Name     Change Type     Date Submitted       Villiam Brown     Security     05/26/2021       Back     Save     23 |
|      |                        | Name     Change Type     Date Submitted     Submitted By       William Brown     Security     05/26/2021     Remove Change       Back     Save     23                                                                                                    |

| Step | Action                                                                                                    |                                                                                                    |
|------|----------------------------------------------------------------------------------------------------|----------------------------------------------------------------------------------------------------|
| 24   | A 'Message' pop-up will appear.                                                                                                    | <ul> <li>← ● </li> <li>← ● ×</li> <li>⊕ https://r5w10.osc.state.ny.us:8013/psp/customer_2/CUSTOMER/ P ~ ■ </li> <li>C ⊕ </li> <li>C ⊕ </li> <lic <="" li="" ⊕=""> <lic <="" li="" ⊕=""> <lic <="" li="" ⊕=""> <li>C ⊕ </li></lic></lic></lic></ul> |
|      | Note: If any of your<br>changes are in the Pending                                                                                                    | SNYSLRS Thomas P. DiNapoli                                                                                                    |
|      | Changes section. they will                                                                                                    | NYSLRS Website • Account Homepage     Help     Contact Us                                                                                                    |
|      | require approval from                                                                                                    | You are signed in as Sign out                                                                                                    |
|      | Member & Employer                                                                                                    |                                                                                                    |
|      | Services Bureau before                                                                                                    | User ID Pending Approval Security Roles Message                                                                                                    |
|      | they take effect. If the<br>requested User ID is not<br>shown, the user will<br>receive his/her Retirement<br>Online User ID by email<br>and his/her temporary<br>password by postal mail. | Role Description         1 Employer View         2 Billing         Add Security Role         OK         24    Name MR Noah Johnson Request User Access To remove a Contact Administrator, Security Administrator, or Security Administrator (Alt), please email your request to NYSLRS_Employer_Access@osc.state.ny.us with subject line "Contact / Security Administrator Removal Request."                                                                                                    |
|      | After reviewing the<br>information in the pop-up,<br>click the <b>OK</b> button.                                                                                                    | Pending Changes       Date Submitted       Submitted By         Name       Change Type       Date Submitted By         William Brown       Security       05/26/2021       Remove Change         Back       Save       Save       Villiam Change                                                                                                    |

| Step | Action                                                                                                    |                                                                                                    |
|------|----------------------------------------------------------------------------------------------------|----------------------------------------------------------------------------------------------------|
| 25,  | Click the <b>Account</b><br><b>Homepage</b> link to return<br>to your <i>Retirement Online</i><br><i>Account Homepage</i> .<br>Account Homepage | Image: Second second secon |
|      |                                                                                                    | User IJ       Pending Approval         Socurity Roles       Imployer View         1       Employer View         2       Billing         Remove Role       Add Security Role         Name       MR Noah Johnson         Request User Access       Remove active transformed and transformed and trans                                                                                                    |

| Step | Action                                                                                                    |                                                                                                    |
|------|----------------------------------------------------------------------------------------------------|----------------------------------------------------------------------------------------------------|
| 26   | The Retirement Online<br>Account Homepage will<br>appear.<br>You have successfully<br>requested access and<br>assigned security roles for<br>an employer contact who<br>does not have access to<br>Retirement Online. | Image: State and the state of the state of the state |
|      |                                                                                                    | View All       First () 1-3 of 14 () Last       View All       First () 1-3 of 14 () Last         Description       Date Due       Manage My Security Profile       Manage Security Access         1 40399: The report you have uploaded has been posted.       Submit Resolution For Official       Upload a Document         3 40399: The report you have uploaded has been posted.       See NYSLRS News       Update My Account Email         Search Notifications       Submit Disability Application                                                                                                    |
|      |                                                                                                    | Access Reporting Dashboard Access Billing Dashboard Access Enrollment Dashboard Access Employee Report History My Cases                                                                                                    |